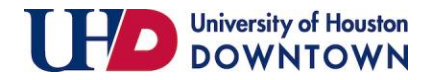

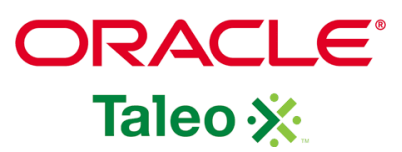

| <ol> <li>Click "Recruiting" at the<br/>top left side of the<br/>screen or in the menu</li> </ol> | Recruiting Oracle Business                                                                                                    |
|--------------------------------------------------------------------------------------------------|----------------------------------------------------------------------------------------------------|
| box.                                                                                             | Centers Recruiting Oracle Business Intelligence Configuration Quick Access Legacy Recruiting Onboarding (Transitions) Requisitions Submissions |

#### University of Houston DOWNTOWN

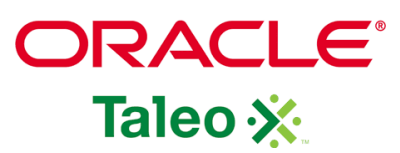

| 2. On your Dashboard           | Welcome Tamika S Small!           |            |       |
|--------------------------------|-----------------------------------|------------|-------|
| the number of open             | Welcome to the Recruiting Center. |            |       |
| requisitions to display a list |                                   |            |       |
| of all open requisitions.      | 🔍 Candidates                      |            |       |
|                                |                                   |            |       |
|                                |                                   | i <b>~</b> | Total |
|                                | Active submissions                | 3106       | 3623  |
|                                | ACE                               | 2965       | 3439  |
|                                | New                               | 82         | 82    |
|                                | Manually Matched                  | 2          | 9     |
|                                | Job Requisitions                  |            |       |
|                                |                                   | i*         | Total |
|                                | Draft                             | 3          | 3     |
|                                | Pending                           | 1          | 8     |
|                                | Open                              | 1          | 260   |
|                                | L                                 |            |       |

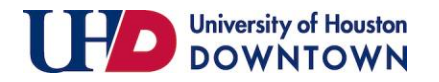

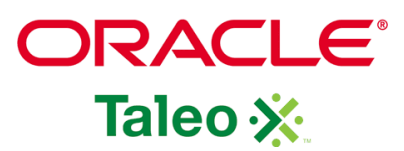

| <ul> <li>3. To view your requisitions<br/>and the candidates that have<br/>applied to the requisition,<br/>select requisitions "I own or<br/>collaborate on" on the left<br/>panel. The requisitions and<br/>candidates that have passed<br/>the HR Screen step will<br/>populate.</li> <li>Click Apply Filters.</li> </ul> | Filters   Show requisitions: I own or collaborate on Include inactive requisitions Requisitions Clear All                                                                                                    |
|----------------------------------------------------------------------------------------------------|----------------------------------------------------------------------------------------------------|
| 4. Click the number under the                                                                                                    | Requisitions (260)                                                                                                    |
| norson symbol                                                                                                    | FILTERS       Show requisitions: I own or collaborate on Status: Open Hire Type All       Clear All                                                                                                    |
| person symbol —.                                                                                                    | 💬 🖶 More Actions 🔻                                                                                                    |
|                                                                                                    | □ ~ I Recruiter Department (                                                                                                    |
|                                                                                                    | Department Business         STA005544         Open         Expired         McMurray         Dorsey Kevin           Administrator I         STA005544         Open         Expired         McMurray         Dorsey Kevin |
|                                                                                                    |                                                                                                    |

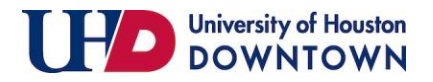

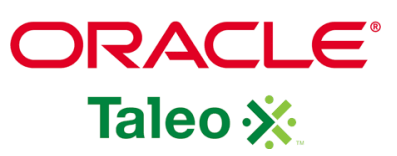

| 5. Click the name of the<br>applicant to view their<br>credentials. Review the<br>candidate's information by<br>clicking each of the arrows<br>located on the left side. To<br>view other applicants, click<br>the arrows at the top right of<br>the page to navigate through<br>each applicant. | n List > Candidate View  Submission: Hodges, Sharon for Department Business Administrator I (ID: STA005544) (2)  Nore Actions  Nore Actions  Job Submission Attachments History  Personal Information  External Services  Submission Information  Experience and Credentials  Questionnaire Profile Information  References Diversity | Edit All Expand All             |
|----------------------------------------------------------------------------------------------------|----------------------------------------------------------------------------------------------------|---------------------------------|
| <ul> <li>6. If the candidate does not meet the minimum qualifications of the position, you will need to update step/status.</li> <li>Select "More Actions" from the dropdown and select "Change Step/Status" or click on the Change Step/Status icon iii.</li> </ul>                             | Submission: Williams, Shonterri for Department Business Adr                                                                                                    | ninistrator I (ID: STA005544) 🗟 |

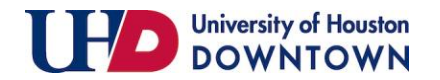

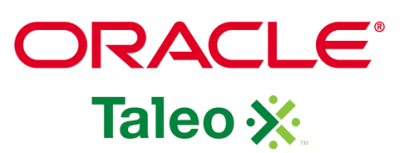

| 7. The applicant is    | Change Step and Sta                   | atus           |           |      |                                            |                                         | ×  |
|------------------------|---------------------------------------|----------------|-----------|------|--------------------------------------------|-----------------------------------------|----|
| currently in the Step: | Candidate Name<br>Williams, Shonterri |                |           |      | Requisition Title<br>Department Business A | Administrator I (STA005544)             |    |
| "HM Screen" Status:    |                                       | Currently in   |           |      |                                            | Change to                               |    |
| "To Be Reviewed." To   | Step                                  | Status         | <b>_</b>  | Step |                                            | Status                                  |    |
| update the status to   | HM Screen                             | To Be Reviewed | HM Screen |      | Under Consideration 💌                      |                                         |    |
| disqualify the         |                                       |                |           |      |                                            | Under Consideration                     |    |
| applicant, click on    | Comments Please enter comments he     | re             |           |      |                                            | Rejected*                               |    |
| the dropdown under     |                                       |                |           |      |                                            | Requisition Canceled*                   |    |
| "Status" in the        |                                       |                |           |      |                                            | Applicant Withdrew*                     | -  |
| "Change to" section    | Select Other Action                   | 255            |           |      |                                            |                                         |    |
| and select             | Send Correspondence                   |                |           |      |                                            |                                         |    |
| "Rejected." Click      |                                       |                |           |      |                                            |                                         |    |
| "Apply and Close "     |                                       |                |           |      |                                            | Cancel Apply and Continue Apply and Clo | se |
|                        | n                                     |                |           |      |                                            |                                         |    |
| Note: Only undate      |                                       |                |           |      |                                            |                                         |    |
| the applicant that     |                                       |                |           |      |                                            |                                         |    |
| does not meet the      |                                       |                |           |      |                                            |                                         |    |
| minimum                |                                       |                |           |      |                                            |                                         |    |
| qualifications         |                                       |                |           |      |                                            |                                         |    |
| quaimeations.          |                                       |                |           |      |                                            |                                         |    |

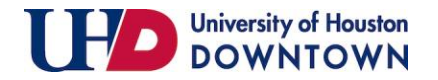

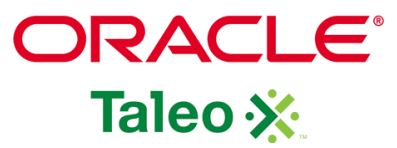

| 8. After updating the | List > Candidate View                                                                   | Back to Submission List |
|-----------------------|-----------------------------------------------------------------------------------------|-------------------------|
| statuses of those not | Submission: Lawrell, Phianna for Department Rusiness Administrator I /(D): STA005544) @ |                         |
| qualified, you may    |                                                                                         |                         |
| view the candidate    |                                                                                         |                         |
| pool update and the   |                                                                                         |                         |
| statuses of those     |                                                                                         |                         |
| who have passed the   |                                                                                         |                         |
| HM screen. To view    |                                                                                         |                         |
| the list of the       |                                                                                         |                         |
| applicants on the     |                                                                                         |                         |
| candidate screen,     |                                                                                         |                         |
| click "Back to        |                                                                                         |                         |
| Submission List."     |                                                                                         |                         |
|                       |                                                                                         |                         |

| 9. When updating the<br>status, multiple applicants<br>can be changed at one time<br>by clicking the check box<br>next to their name. | FILTE | Image: Submissions for: Department Business Administrator I (Requisition ID: STA005544) (2         Image: FILTERS       Step: HM Screen ID To Be Reviewed ID Clear All         Image: Step: HM Screen ID To Be Reviewed ID Clear All       List Format         Image: Step: HM Screen ID To Be Reviewed ID Clear All       List Format         Image: Step: HM Screen ID To Be Reviewed ID Clear All       Image: Step: HM Screen ID To Be Reviewed ID Clear All |           |                                 |     |   |   |              |                  |               |                   |                    |
|----------------------------------------------------------------------------------------------------|-------|----------------------------------------------------------------------------------------------------|-----------|---------------------------------|-----|---|---|--------------|------------------|---------------|-------------------|--------------------|
|                                                                                                    |       | j≈                                                                                                    | $\otimes$ | Candidate                       | 1 🔺 | * | * | Step         | Selection Status | Elig Vet Pref | Education Level   | Progra             |
|                                                                                                    |       | i*                                                                                                    |           | Yousef, Monther Yousef (280053) |     | * |   | HM<br>Screen | To Be Reviewed   | No            | Master's Degree   | BUSINI<br>ADMIN    |
|                                                                                                    |       | i*                                                                                                    |           | Levingston, Shanda (101903)     |     |   |   | HM<br>Screen | To Be Reviewed   | No            | Technical Diploma | Accour             |
|                                                                                                    |       | i≈                                                                                                    |           | <u>Thomas, Tinish (253687)</u>  |     | * |   | HM<br>Screen | To Be Reviewed   | No            | Master's Degree   | Admini<br>Manag    |
|                                                                                                    |       | i~                                                                                                    |           | White, Barbara Nell (259071)    |     |   |   | HM<br>Screen | To Be Reviewed   | No            | Bachelor's Degree | Multidi<br>Studies |
|                                                                                                    |       | 2                                                                                                    |           |                                 |     |   |   |              |                  |               |                   |                    |

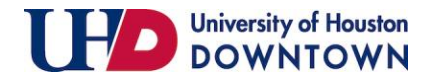

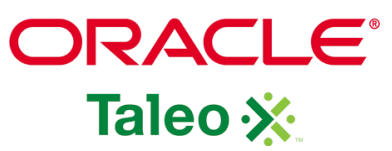

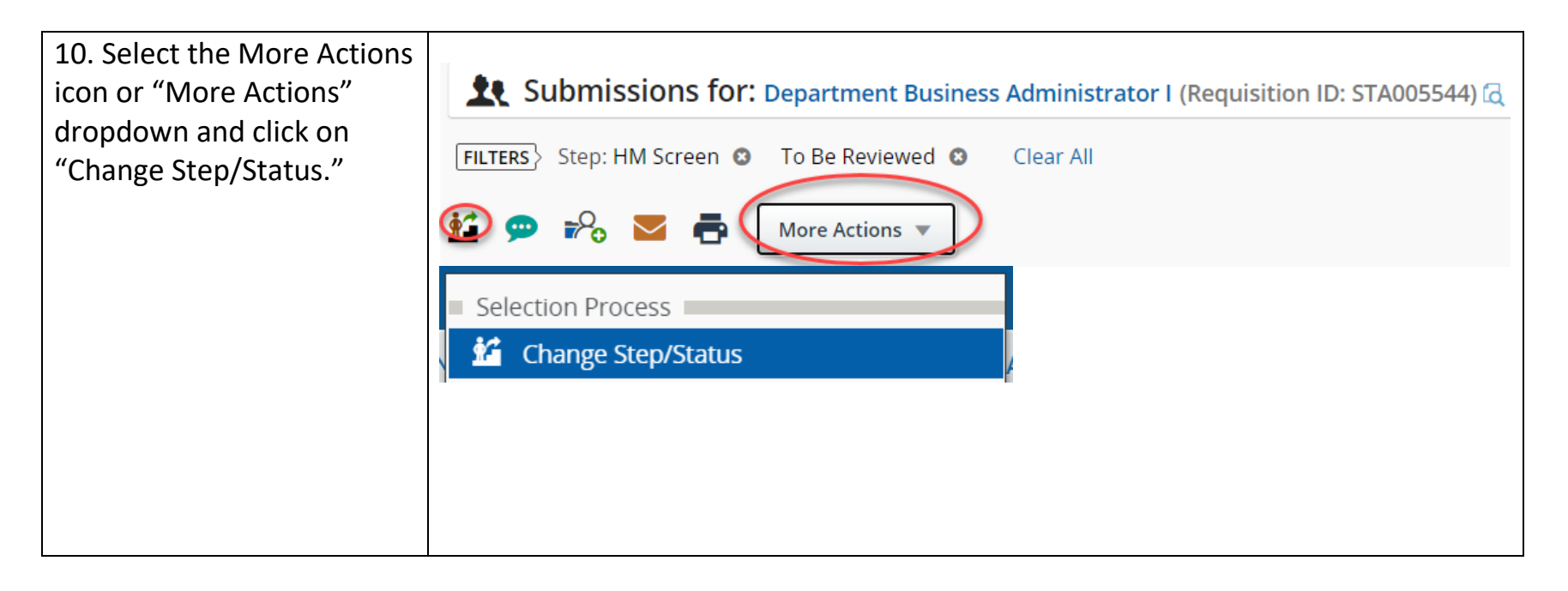

| 11. Select "Passed        | Bulk Action - Change Ste                | ep and Status                   |                                 |                   | ×                                                                   |  |  |  |
|---------------------------|-----------------------------------------|---------------------------------|---------------------------------|-------------------|---------------------------------------------------------------------|--|--|--|
| Screening" and "Apply and | You are performing this action o        | on 2 submissions.<br>rrently in | Change to                       |                   |                                                                     |  |  |  |
| Continue."                | Step<br>HM Screen                       | Status<br>To Be Reviewed        | +                               | Step<br>HM Screen | Status<br>Under Consideration                                       |  |  |  |
|                           | Comments                                |                                 |                                 |                   | Under Consideration Passed Screening* all submissions individually) |  |  |  |
|                           | Please enter comments here              |                                 | Rejected* Reguisition Canceled* |                   |                                                                     |  |  |  |
|                           |                                         |                                 | Applicant Withdrew*             |                   |                                                                     |  |  |  |
|                           | Select Other Action Send Correspondence |                                 |                                 |                   |                                                                     |  |  |  |
|                           |                                         |                                 |                                 |                   | Cancel Apply and Continue Apply and Close                           |  |  |  |

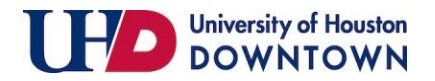

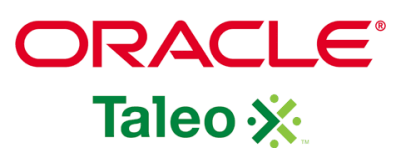

| 12. From the pool of           | Status             |
|--------------------------------|--------------------|
| candidates who passed HM       | Pending Interview  |
| Screening, you can choose      |                    |
| who will interview. After      | Pending Interview  |
| for the interview suitability, | Phone Screen       |
| update the status to one of    | Interview          |
| the following: Pending         |                    |
| Interview, Phone Screen,       | Passed Interviews* |
| Interview, Passed              | – Rejected*        |
| Interviews, Rejected,          |                    |
| Requisition Canceled, and      |                    |
| Applicant withdrew.            |                    |
| If the applicant is selected   |                    |
| for an interview, select       |                    |
| "Pending Interview." This      |                    |
| will indicate you are          |                    |
| planning to interview the      |                    |
| candidate.                     |                    |
|                                |                    |

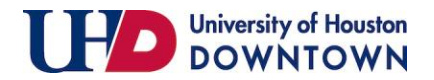

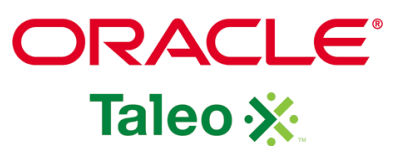

| 13. Ensure you are taking<br>adequate notes during the<br>interview step. You can add<br>notes to the applicant's<br>record by clicking on the<br>comments icon. | Submission: White, Barb                      | More Actions 💌 | Business Administrator I (ID: STA005544) 🗟 |
|----------------------------------------------------------------------------------------------------|----------------------------------------------|----------------|--------------------------------------------|
| 14. After interviews are                                                                                                    | Currently in                                 | free .         | Change to                                  |
| complete, update the                                                                                                    | step status<br>Interviews Interview          | Interviews     | Passed Interviews*                         |
| scep/status for all                                                                                                    |                                              |                | Pending Interview                          |
| the candidate is rejected                                                                                                    | Please enter comments here                   |                | Passed Interviews*                         |
| select the "Rejected" status                                                                                                    |                                              |                | Rejected*                                  |
| under the "Interview Stern"                                                                                                    | Select Other Action                          |                |                                            |
| under the interview step.                                                                                                    | Start Onboarding process Send Correspondence |                |                                            |
| Click "Apply and Close."                                                                                                    |                                              |                | Cancel Apply and Continue Apply and Close  |

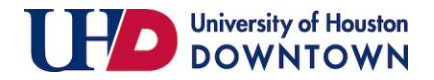

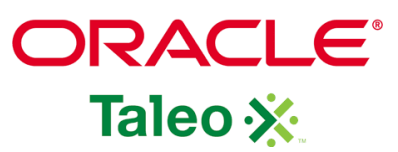

| 15. Once you have selected  |                          | Currently in                |   |                    |   | Change to                                 |  |  |  |  |  |  |
|-----------------------------|--------------------------|-----------------------------|---|--------------------|---|-------------------------------------------|--|--|--|--|--|--|
| your finalist(s) and are    | Step<br>Interviews       | Status<br>Interview         | + | Step<br>Interviews |   | Status Passed Interviews*                 |  |  |  |  |  |  |
| ready to move them into     |                          |                             |   |                    |   | Pending Interview 1                       |  |  |  |  |  |  |
| the offer stage, you will   | Comments                 |                             |   |                    |   | Phone Screen                              |  |  |  |  |  |  |
| need to update the          | Please enter comments ne | re                          |   |                    |   | Passed Interviews*                        |  |  |  |  |  |  |
| step/status for the         |                          | Regulation Canceled*        |   |                    |   |                                           |  |  |  |  |  |  |
| applicant(s) to "Passed     | Select Other Action      | 255                         |   |                    |   |                                           |  |  |  |  |  |  |
| Interviews."                | Send Correspondence      |                             |   |                    |   |                                           |  |  |  |  |  |  |
|                             |                          |                             |   |                    |   |                                           |  |  |  |  |  |  |
| Click "Apply and Continue." |                          |                             |   |                    |   | Cancel Apply and Continue Apply and Close |  |  |  |  |  |  |
|                             |                          |                             |   |                    |   |                                           |  |  |  |  |  |  |
| 16. To move a candidate to  |                          | Currently in                |   |                    | c | hange to                                  |  |  |  |  |  |  |
| the Offer step, select      | Step<br>Interviews       | Status<br>Passed Interviews | - | Step               |   | Status                                    |  |  |  |  |  |  |
| "Offer to be Made."         |                          |                             |   |                    |   | * = completes the step                    |  |  |  |  |  |  |
|                             | Comments                 |                             |   |                    |   |                                           |  |  |  |  |  |  |
| Click "Apply and Close."    | Please enter comments he | re                          |   |                    |   |                                           |  |  |  |  |  |  |
|                             |                          |                             |   |                    |   |                                           |  |  |  |  |  |  |
|                             | Select Other Action      | ess                         |   |                    |   |                                           |  |  |  |  |  |  |
|                             | Send Correspondence      |                             |   |                    |   |                                           |  |  |  |  |  |  |
|                             |                          |                             |   |                    |   |                                           |  |  |  |  |  |  |
|                             |                          |                             |   |                    |   | Cancel Apply and Continue Apply and Close |  |  |  |  |  |  |
|                             |                          |                             |   |                    |   |                                           |  |  |  |  |  |  |
|                             |                          |                             |   |                    |   |                                           |  |  |  |  |  |  |
|                             |                          |                             |   |                    |   |                                           |  |  |  |  |  |  |
|                             |                          |                             |   |                    |   |                                           |  |  |  |  |  |  |

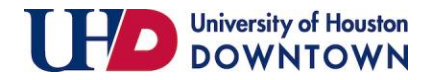

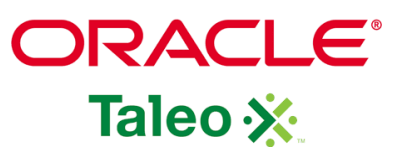

| 17. Click on the                |             | i~            | Tho      | mas, Tinish (253687)         | Ø            | *      | Interviews   | Interviews - Pending<br>Interview | No | 3/3 | _ |
|---------------------------------|-------------|---------------|----------|------------------------------|--------------|--------|--------------|-----------------------------------|----|-----|---|
| to extend an offer              |             | i*            | Tra      | n, Kathy N. (128034)         | Ø            | *      | HR<br>SCREEN | HR SCREEN -<br>Rejected 😣         | No | 3/3 | _ |
| to.                             |             | $\rightarrow$ | ▶ Wh     | ite, Barbara Nell (259071) 🚽 | Ø            |        | Offer        | Offer - Offer to be<br>Made       | No | 2/3 |   |
|                                 |             |               |          |                              |              |        |              |                                   |    |     |   |
| 18. From the                    |             | ſ             |          |                              |              |        |              |                                   |    |     |   |
| candidate's record,             |             | MISSION       | Sel      | ection Process               |              |        |              |                                   |    |     |   |
| select "More                    | SUE         | DWISSIOP      | ×        | Candidate has dec            | lined        |        |              |                                   |    |     |   |
| Actions" and "Create<br>Offer." | liew        | ,             | <u>ف</u> | Change Step/Statu            | S            |        |              |                                   |    |     |   |
|                                 | ו: <b>א</b> | /hite, Bai    | _⊗       | Reject Submission            |              |        | 1            |                                   |    |     |   |
|                                 | $\rangle$   |               | ٩        | Request a Screenir           | ng Service   |        |              |                                   |    |     |   |
|                                 |             |               |          | Revert Latest Char           | ige of Step/ | Status |              |                                   |    |     |   |
|                                 | on          | At            | 6        | Schedule an Interv           | iew          |        | -            |                                   |    |     |   |
|                                 |             |               | Off      | er Process                   |              |        |              |                                   |    |     |   |
|                                 | Inf         | ormatio       | 2        | Create Offer                 |              |        |              |                                   |    |     |   |

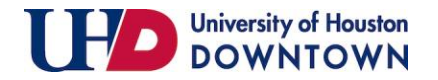

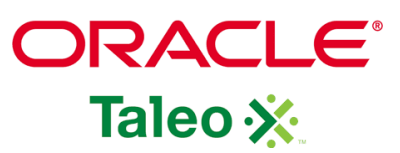

| 19. You will be prompted    | Offers                                         | Cancel Save and close                               |
|-----------------------------|------------------------------------------------|-----------------------------------------------------|
| to complete the offer grid. | ▲ Offer details                                |                                                     |
| you complete the offer grid | Create New Offer                               | Full Screen Collapse All                            |
| correctly because the       | 🗐 Offer (New)                                  | ←① Requisition                                      |
| information entered will    | Top Section                                    | 47                                                  |
| populate the offer letter   | Status : Draft                                 |                                                     |
| and will be sent for        | Start Date : MMM d, yyyy, h:mm a 💼 🗆 Tentative |                                                     |
| approval.                   | Expiration Date : Dec 17, 2020, 8:50 PM        |                                                     |
|                             | Created on : -                                 | Nov 21, 2019                                        |
|                             | Position Number * :                            | 01015864 - Department Business Admin I - Institutio |
|                             | Position Type : O Not Specified                | -                                                   |
|                             | Part Time                                      |                                                     |
|                             | Department Name : max 75 chars                 | Institutional Effectiveness                         |
|                             |                                                |                                                     |
|                             |                                                |                                                     |
|                             |                                                |                                                     |
|                             |                                                |                                                     |
|                             |                                                |                                                     |

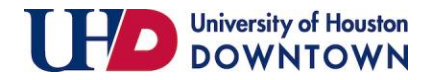

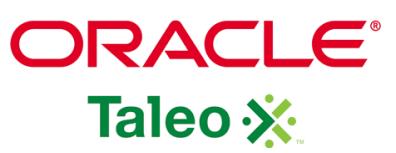

#### University of Houston DOWNTOWN

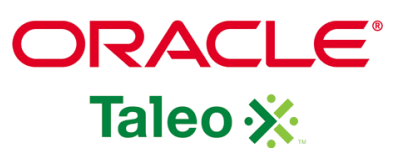

| 21. Enter the information                              | 🗐 Offer (New)        |                                                      | ₿ ብ | Requisition                                         |
|--------------------------------------------------------|----------------------|------------------------------------------------------|-----|-----------------------------------------------------|
| into the offer grid. Fields with                       | ▲ Top Section        |                                                      |     |                                                     |
| an asterisk (*) is required.                           | Status               | : Draft                                              |     |                                                     |
| Start Date: The planned start                          | Start Date           | : Dec 22, 2020, 12:00 AM 🐻 🗆 Tentative               |     |                                                     |
| date                                                   | Expiration Date      | : Dec 22, 2020, 12:00 AM                             |     | -                                                   |
| <b>Expiration Date:</b> The date the offer will expire | Created on           | : -                                                  |     | Nov 21, 2019                                        |
|                                                        | Position Number *    | : 01015864 - Department Business Admin I - I 🛛 👻 💡   | 9   | 01015864 - Department Business Admin I - Institutio |
| Position Number: The position number will              | Position Type        | <ul> <li>Not Specified</li> <li>Full Time</li> </ul> |     |                                                     |
| populate from the requisition                          |                      | O Part Time                                          |     |                                                     |
| Time or Part Time                                      | Department Name      | : Institutional Effectiveness                        |     | Institutional Effectiveness                         |
|                                                        | Hiring Manager       | : Faiza Khoja                                        |     | Faiza Khoja                                         |
| Department Name: The                                   | Hiring Manager Email | : khojafai@uhd.edu                                   |     | khojafai@uhd.edu                                    |
| populate from the requisition                          |                      |                                                      |     |                                                     |
|                                                        |                      |                                                      |     |                                                     |
| Hiring Manager and Hiring                              |                      |                                                      |     |                                                     |
| Manager Email: If you did                              |                      |                                                      |     |                                                     |
| not add this to the                                    |                      |                                                      |     |                                                     |
| requisition, you will need to                          |                      |                                                      |     |                                                     |
| add it in the offer letter                             |                      |                                                      |     |                                                     |
| The Hiring Manager is the                              |                      |                                                      |     |                                                     |
| actual hiring official.                                |                      |                                                      |     |                                                     |

#### University of Houston DOWNTOWN

## Updating Step / Status of Applicant & Create Offer

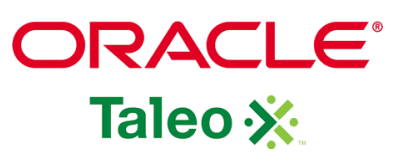

22. Salary (Pay Basis): The proposed salary. The requisition automatically pulls across the minimum salary. If you are proposing a higher salary, you will add the new salary in this field add comments to your request at the bottom.

**Note**: Salary should be listed as HOURLY or MONTHLY...this is the salary that will feed into PeopleSoft.

After you have entered Salary (Pay Basis), click the calculator to determine Annualized Salary. **Do not enter a value in Annualized Salary.** 

Exemption Status: FLSA exemption – is the person exempt from overtime (exempt or not (non-exempt). Salary Exemption: If this offer qualifies as a salary exception, add comments. Assignment End Date: If applicable

| General Terms          |                 | <b>↔</b> D      |
|------------------------|-----------------|-----------------|
| Annualized Salary :    |                 | -               |
| Currency * :           | US Dollar (USD) | US Dollar (USD) |
| Salary (Pay Basis) * : | 3,959.42        | 3,959.42        |
| Pay Basis * :          | Monthly         | Monthly.        |
| Exemption Status $*$ : | exempt 🔹        | -               |
| Salary Exception :     | O Not Specified |                 |
|                        | O Yes O No      |                 |
| Assignment End Date :  | MMM d, yyyy     | -               |
|                        |                 |                 |
|                        |                 |                 |

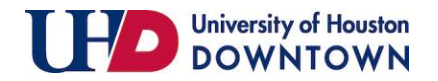

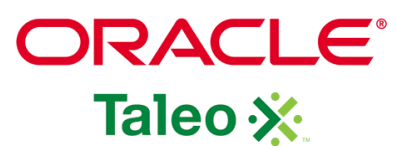

| 23. Grade: Pulls from requisition        | ▲ Details                                                  | <b>€</b> D       |
|------------------------------------------|------------------------------------------------------------|------------------|
|                                          | Grade : DSF-024                                            | DSF-024          |
| Internal or Rehire: If yes, indicate     | Internal or Rehire? * : Not Specified                      |                  |
| PeopleSoft ID                            | PeopleSoft ID (if Rebire                                   |                  |
| <b>DeepleCoft Action</b> Indicate if the | Student, or Internal):                                     |                  |
| applicant is a Now Hiro. Now Hiro –      | PeopleSoft Record : 0                                      |                  |
| Secondary job Rehire Within a Year       | PeopleSoft Action * : Not Specified                        |                  |
| Rehire Over a Year Transfer              | Not Specified                                              |                  |
| Promotion Without Pay, Promotion         | Other Terms     New Hire                                   | <u></u>          |
| With Pay                                 | Building and Room * :<br>Location New Hire - Secondary Job | <mark></mark> 21 |
|                                          | Orientation Date : Rehire Within a Year                    |                  |
|                                          | Notes : Rehire Over a Year                                 |                  |
| 24. Building and Room Location:          | ▲ Other Terms                                              | <b>€</b>         |
| Select from dropdown using the           | Building and Room * :<br>Location                          |                  |
| open selector icon                       | Orientation Date : MMM d, yyyy                             |                  |
| <b>Orientation Date: Leave Blank</b>     | Notes :                                                    | -                |
|                                          |                                                            |                  |
| Notes: Add notes/comments as             |                                                            |                  |
| needed                                   | Characters remaining : 765                                 |                  |
|                                          |                                                            |                  |

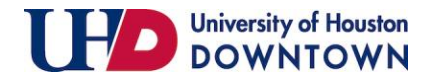

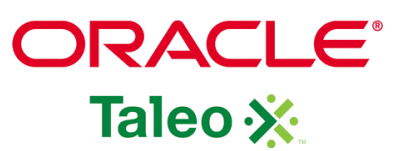

| 25. To create the offer letter,      | ▲ Offer Letter                                                                                                    |                                                                                                    | <b>€</b> Ĵ                                                                                                    |
|--------------------------------------|----------------------------------------------------------------------------------------------------|----------------------------------------------------------------------------------------------------|----------------------------------------------------------------------------------------------------|
| click "Create letter from template." | Letter : Create letter                                                                                                    | rom template                                                                                                    | -                                                                                                    |
|                                      |                                                                                                    |                                                                                                    |                                                                                                    |
| 26. Choose an offer letter           | Select Offer Letter Template                                                                                                    |                                                                                                    | ×                                                                                                    |
| from the template and click          | Hide Template List                                                                                                    |                                                                                                    |                                                                                                    |
| "Select Template."                   | Showing Templates (3)                                                                                                    | CHD External Offer Lan                                                                                                    | guage: English Preview                                                                                                    |
|                                      | Showing Templates (3)         UHD External Offer         Code:       UHD_Offer External         Language: English       Intended for:: All candidates         UHD Internal Offer       Image: English         Code:       UHD_Offer Internal         UHD_Offer Internal       2 paragraphs         Language: English       Intended for:: All candidates         UHD Staff Welcome Letter       Code:         UHD_Staff Welcome       Language: English         Intended for:: All candidates       Intended for:: All candidates | Select the paragraphs to include in the message UHD Staff Intro (Other.CurrentDate) (Candidate.FullName) (Candidate.Address) (Candidate.City), (Candidate.State) (Candidate.Zipcode) Dear (Prefix) (Candidate.LastName): We are pleased to extend an offer of employment to you as your (HourlyRate_MonthlySalary) will be \$(Offer.Pay is (Offer.ActualStartDate).  UHD Staff External Closing | her.CompanyLogos2}<br>s (Requisition JobTitle) As an (Offer UDE_UHS_Exemption_Status) employee,<br>annualized at \$(Offer.Salary) and your anticipated start date<br> |

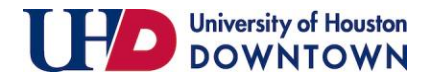

| 27. You will be prompted                              | Edit Offer Letter                                                                             |                                                          | ×                       |
|-------------------------------------------------------|-----------------------------------------------------------------------------------------------|----------------------------------------------------------|-------------------------|
| to enter any information                              | UHD External Offer                                                                            | Language: English                                        | View Letter Edit Letter |
| necessary to complete the offer. Click "Edit Letter." | 4 unresolved tokens were found.You can mail     (Prefix)     (Offer.UDF_UHS_Exemption_Status) | ke the necessary revisions now or save and revise later. | Ĵ                       |
|                                                       | HOURINGIE MORTINIZATATY Message created from UHD External Offer                               |                                                          |                         |

| 28. Enter the prefix,              | 2 Edit Offer Letter                             |                                                                                                 |                                                                                               | ×                          |
|------------------------------------|-------------------------------------------------|-------------------------------------------------------------------------------------------------|-----------------------------------------------------------------------------------------------|----------------------------|
| exemption status, hourly           | Missing Information                             | UHD External Offer                                                                              | Language: English                                                                             | View Letter Edit Letter    |
| rate or monthly salary and         | Prefix                                          |                                                                                                 | Browse                                                                                        | Upload                     |
| probations months (if applicable.) | Ms.<br>Offer.UDF_UHS_Exemption_Status<br>exempt | 4 unresolved tokens were fou<br>• {Prefix}<br>• {Offer.UDF_UHS_Exemp<br>• {HourlyRate MonthlySa | nd.You can make the necessary revisions now or save and revise late<br>ntion_Status}<br>larv} | er.                        |
|                                    | HourlyRate_MonthlySalary                        | Message created from UHD Externa                                                                | al Offer *                                                                                    |                            |
| Click "Apply."                     | monthly salary                                  | 🕑 Source 🐰 🗅 💼 🛱 🕼 🖣                                                                            | ► ⇒   Q ba   ≣   ⊒ = ≡   += += = =   += +<                                                    | • • • S                    |
| 1-1-7                              | ProbationMonths                                 | B I <u>U</u> S ×₂ ײ ≼ <sup>e</sup> T <sub>×</sub>                                               | 🔛 🌐 🗮   Styles -   Format -   Font -   Size                                                   | - <u>A</u> - <u>A</u> -    |
|                                    | Apply                                           | ]<br>{Other.CurrentDate}                                                                        | {Other.CompanyLogos2}                                                                         | Î                          |
|                                    |                                                 | {Candidate.FullName}<br>{Candidate.Address}                                                     |                                                                                               |                            |
|                                    |                                                 |                                                                                                 |                                                                                               | A                          |
|                                    |                                                 |                                                                                                 | Cancel                                                                                        | Change Template Print Done |
|                                    |                                                 |                                                                                                 |                                                                                               |                            |
|                                    |                                                 |                                                                                                 |                                                                                               |                            |

ORACLE

Taleo 🔆

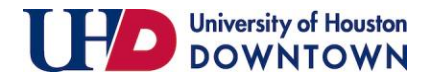

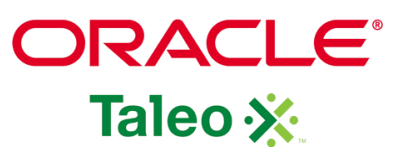

| 29. Review the system    | Edit Offer Letter                                                                                                    |                                                            |                                     |
|--------------------------|----------------------------------------------------------------------------------------------------|------------------------------------------------------------|-------------------------------------|
| generated offer letter.  | UHD External Offer                                                                                                    | Language: English                                          | View Letter Edit Letter             |
| Make and necessary edits | This offer letter contains no unresolved variab                                                                                                    | les and is ready to be saved.                              |                                     |
| and click "Finish."      | Message created from UHD External Offer                                                                                                    |                                                            |                                     |
|                          | 🖸 Source   🐰 🗅 💼 🛅 💼   🐟 🥕   🔍 🧤                                                                                                    | ▦   늘 늘   ≞ ≞ ≞ ≞   →1 14   ∞ ∞   X                        |                                     |
|                          | $\mathbf{B}  I  \underline{\mathbf{U}}  \mathbf{S}  \mathbf{x}_{a}  \mathbf{x}^{a} \mid \mathbf{a}^{a}  \mathbf{I}_{\mathbf{x}} \mid \mathbf{a}  \overline{\mathbf{m}}  \overline{=}  \mathbf{s}$ | 🗮   Styles -   Format -   Font -   Size -   <u>A</u> - 🖪 - |                                     |
|                          |                                                                                                    | Employment Services<br>and Operations                      |                                     |
|                          |                                                                                                    |                                                            | •                                   |
|                          |                                                                                                    |                                                            | Cancel Change Template Print Finish |

| 30. Add any additional comments (if applicable)                     | ✓ Comments Comments I max 4000 chars                                                                                                    |
|---------------------------------------------------------------------|----------------------------------------------------------------------------------------------------|
| 31. Scroll to the top of the offer grid and click "Save and Close." | Submission: White, Barbara Nell for Department Business Administrator I (ID: STA005544) (<br>More Actions  Offers Cancel Save and close |

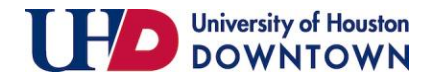

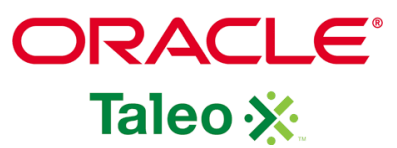

| 32. To submit offer for<br>approval, click "More<br>Actions" and "Submit<br>Offer for Approval."                      | <ul> <li>Submission: White, Barbara Nell for Department Business Administrator I (ID: STA005544) (2)</li> <li>Selection Process</li> <li>Request a Screening Service</li> <li>Offer Process</li> <li>Submit Offer for Approval</li> </ul>                                                                                                    |
|----------------------------------------------------------------------------------------------------|----------------------------------------------------------------------------------------------------|
| 33. The appropriate<br>approvers will populate.<br>You must add comments<br>in the "Comment to<br>Approvers" section. | ✓ Offer 1 - approval process         Order 1 - Submitting for approval         ● Add Approvers 1 Reorder         Order Approver 1 Decision Decision Comment         1 <> Rohrs B       Pending ▼         2 <> Bernita 1 prover       Pending ▼         3 <> Shyra N       Pending ▼         3 <> Shyra N       Pending ▼         Add the approvers to the list of collaborators defined for this submission's requisition         Add the approvers *         Please approve.         Characters remaining : 985 |

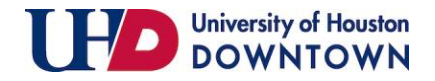

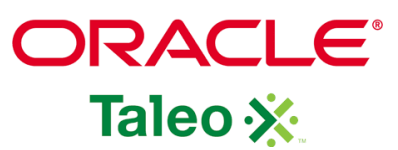

| 34. Click "Submit for                                                                                                    | After the approval process, assign to * Small, Tamika |
|----------------------------------------------------------------------------------------------------|-------------------------------------------------------|
| Approval."                                                                                                    |                                                       |
| 35. Once all approvals have<br>been submitted, Talent<br>Acquisition will extend the<br>verbal offer to the<br>candidate for <b>staff positions</b><br><b>only</b> . If the candidate<br>accepts, a background check<br>will be conducted before<br>the written offer of<br>employment is extended. | Cancel Submit for Approval                            |
| Note: For faculty, temp,<br>and student positions, the<br>department will contact<br>the candidate with the<br>contingent offer.                                                                                                    |                                                       |
| For staff and full-time<br>faculty positions, place all<br>reviewed applicants on a<br>Screening Matrix and<br>attach the completed<br>Matrix to the requisition.                                                                                                    |                                                       |